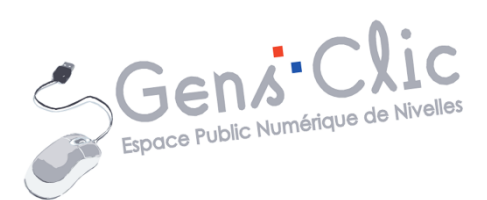

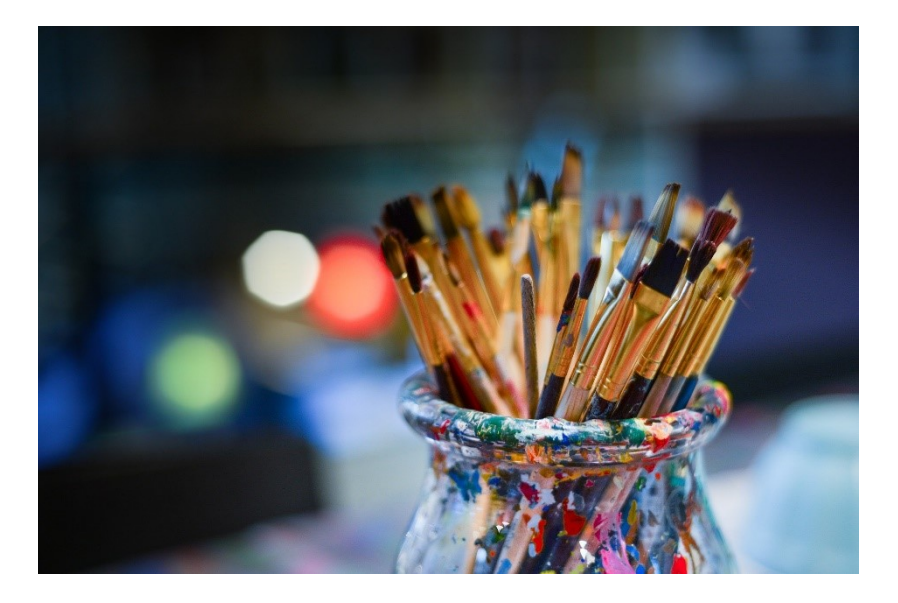

# MODULE 8

# PERSONNALISER SON PC (WINDOWS 10)

EPN Gens Clic | Module 8 Intermédiaire Géraldine Masse CC0

### **Personnaliser l'apparence**

### Personnaliser le menu Démarrer :

Pour enlever une tuile que vous n'utilisez jamais, faites un **clic droit/ Détacher du menu Démarrer.** 

| Ś | Détacher du menu Démarrer |   |
|---|---------------------------|---|
|   | Redimensionner            | > |
|   | Plus                      | > |
| Ŵ | Désinstaller              |   |

Pour modifier la taille d'une tuile, faites un **clic droit/ Redimensionner**. Choisissez ensuite la taille souhaitée :

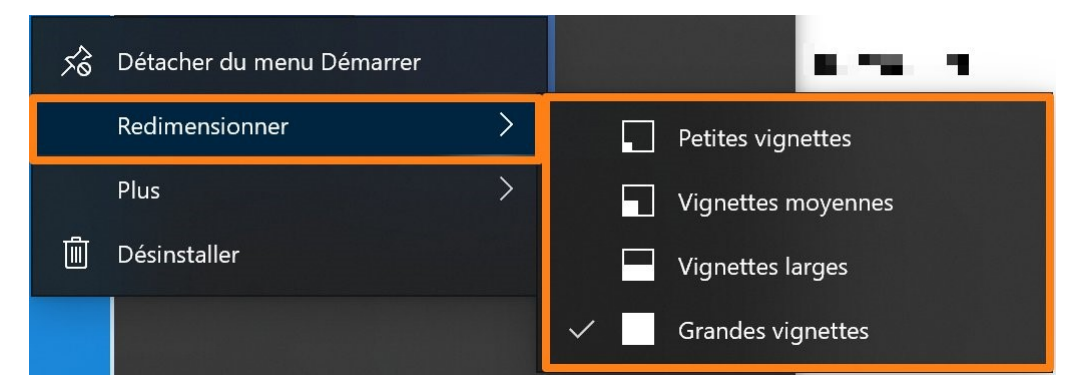

Pour épingler un élément à la barre des tâches, un programme par exemple, faites un **clic droit/ Épingler à la barre des tâches.** 

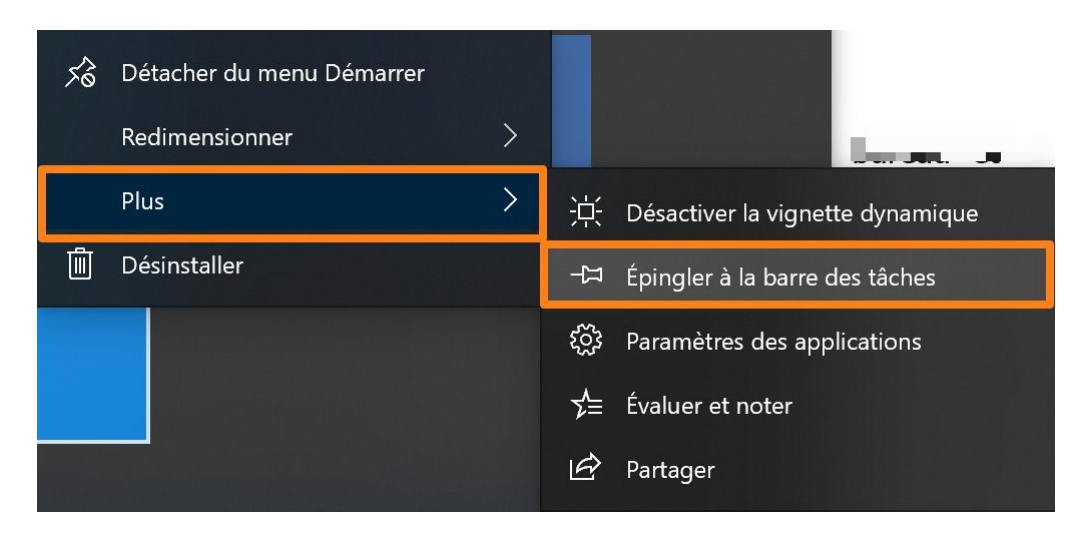

Pour déplacer les tuiles, effectuez des cliquer-glisser. Sélectionnez une tuile, maintenez le clic gauche et déplacez-la.

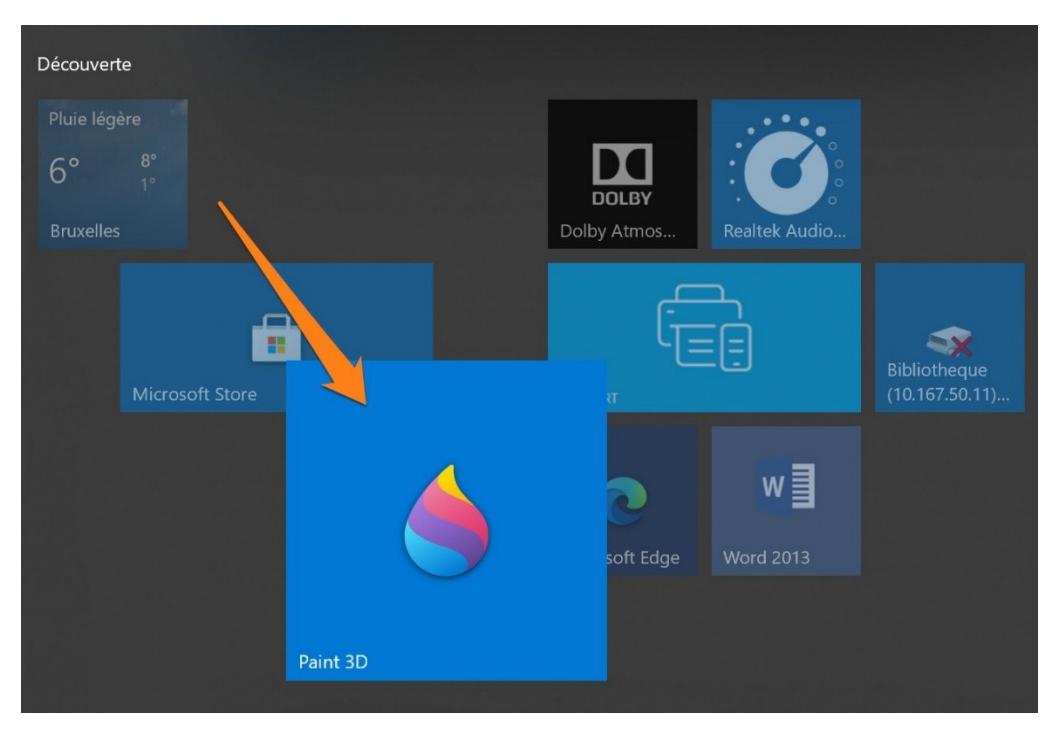

# Modifier la taille de la police :

Vous pouvez modifier la taille du texte de l'interface. Rendez-vous dans les **Paramètres/ Options d'ergonomie**.

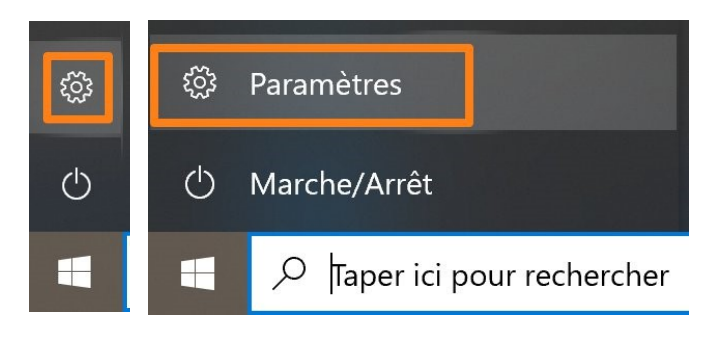

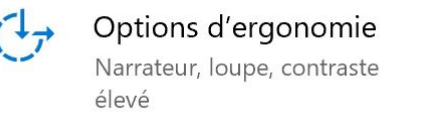

Utilisez le curseur pour définir la taille du texte. Cliquez ensuite sur Appliquer.

## Agrandir le texte

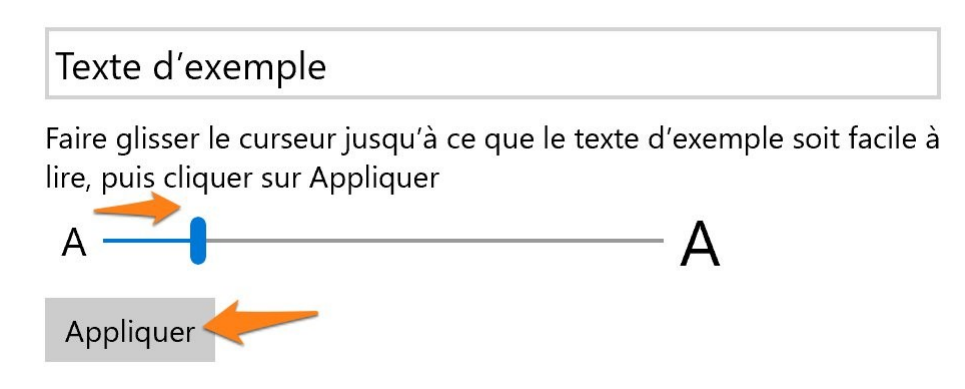

Bien sûr, n'exagérez pas la taille du texte au risque d'avoir des soucis d'affichage.

# Modifier le pointeur de la souris :

Vous pouvez modifier le pointeur de la souris. Rendez-vous dans les **Paramètres/ Options d'ergonomie/ pointeur de souris.** 

| 合 Accueil               |   |
|-------------------------|---|
| Rechercher un paramètre | Q |
| Options d'ergonomie     |   |
|                         |   |
| Vision                  |   |
| 🖵 Afficher              |   |
| 🛚 Pointeur de souris    |   |

Par défaut le pointeur de la souris est blanc. Vous pouvez modifier sa couleur :

- Blanc.
- Noir.
- Inversé.
- Personnalisé.

# Pointeur de souris

Faciliter la visibilité du pointeur et des commentaires tactiles de la souris.

#### Modifier la taille et la couleur du pointeur

Modifier la taille du pointeur

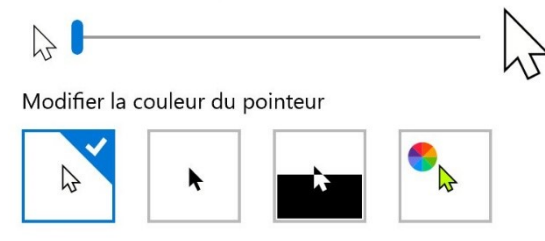

Si vous optez pour un pointeur personnalisé, vous devrez sélectionner une couleur. Soit vous choisissez parmi les propositions, soit vous voulez définir votre couleur. Pour cela, cliquez sur **+ Choisir une couleur de pointeur personnalisée.** 

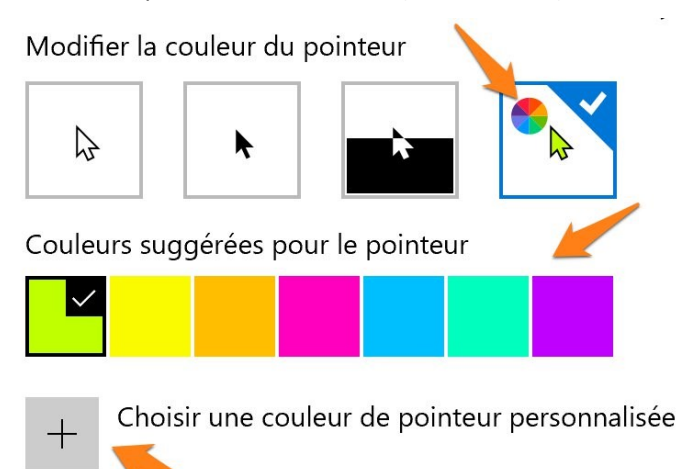

#### Sélectionnez votre couleur et cliquez sur le bouton **Terminé** pour valider.

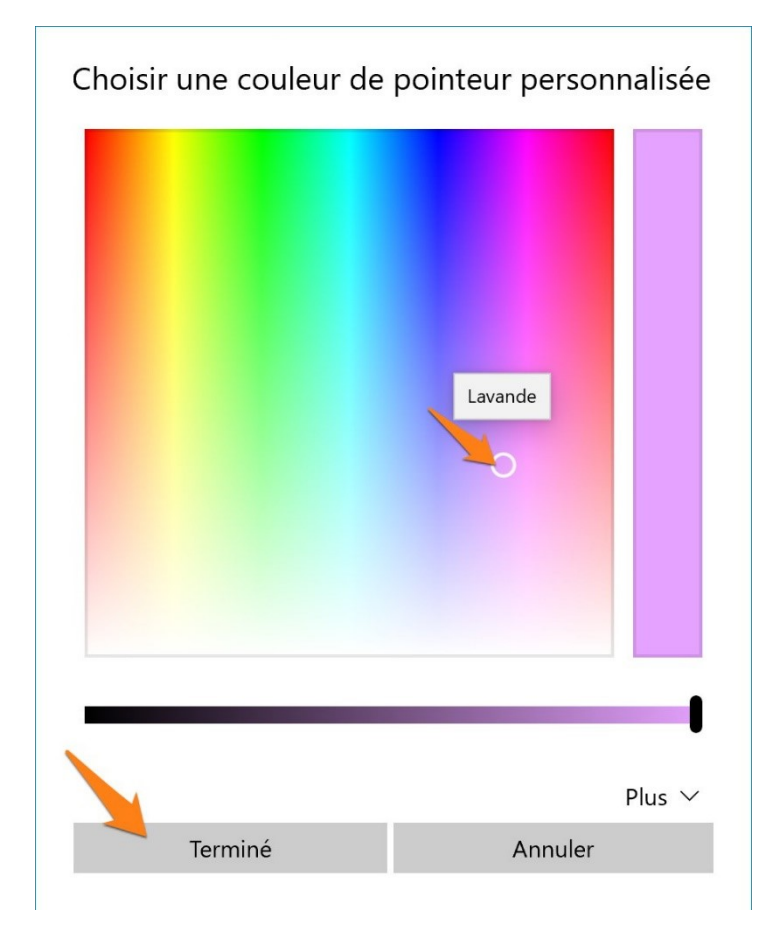

Le pointeur change immédiatement de couleur. Vous la retrouvez maintenant parmi les propositions.

Couleurs suggérées pour le pointeur

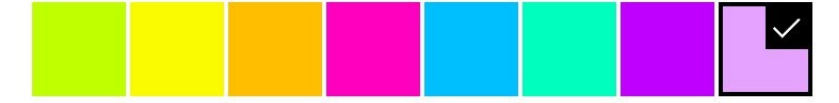

# Les paramètres Personnalisation :

Pour personnaliser l'apparence de votre interface, l'idéal est de vous rendre dans les **Paramètres/ Personnalisation.** 

Personnalisation Arrière-plan, écran de verrouillage, couleurs

Que pouvez-vous personnaliser ?

# Arrière-plan :

Vous pouvez choisir entre 3 options (via le menu déroulant) :

Arrière-plan

| Image        |  |
|--------------|--|
| Couleur unie |  |
| Diaporama    |  |

**Image :** proposée ou enregistrée sur votre ordinateur. Pour la sélectionner vous devez soit cliquer sur une des propositions, soir cliquer sur Parcourir pour ouvrir un explorateur de fichiers et sélectionner votre photo d'arrière-plan.

Choisir votre image

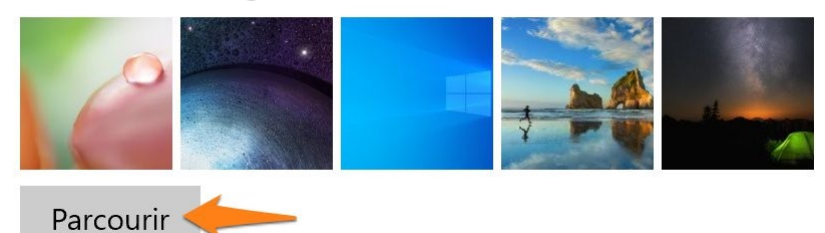

Vous devez ensuite choisir la taille :

Choisir une taille

| Remplir  |  |  |
|----------|--|--|
| Ajuster  |  |  |
| Étirer   |  |  |
| Vignette |  |  |
| Centrer  |  |  |
| Étendre  |  |  |
|          |  |  |

Notez que vous avez un aperçu de votre bureau à chaque modification.

#### **Couleur unie :**

Sélectionnez parmi la palette de couleurs ou cliquez sur **+ Couleur personnalisée**. Dans ce cas vous devrez placer votre curseur sur la teinte de votre choix et cliquer sur **OK** pour valider. Cette couleur vient s'ajouter à votre palette.

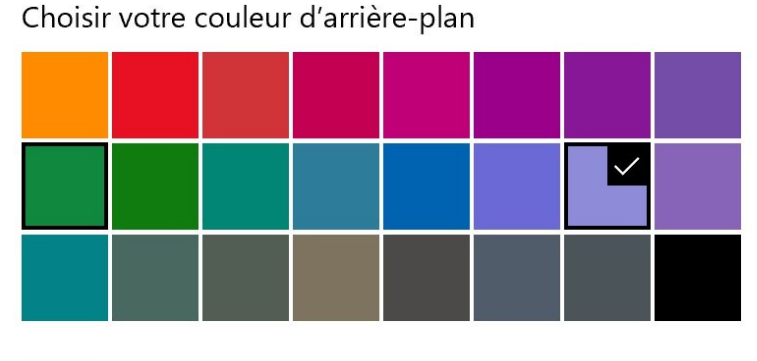

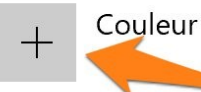

Couleur personnalisée

Choisir une couleur d'arrière-plan

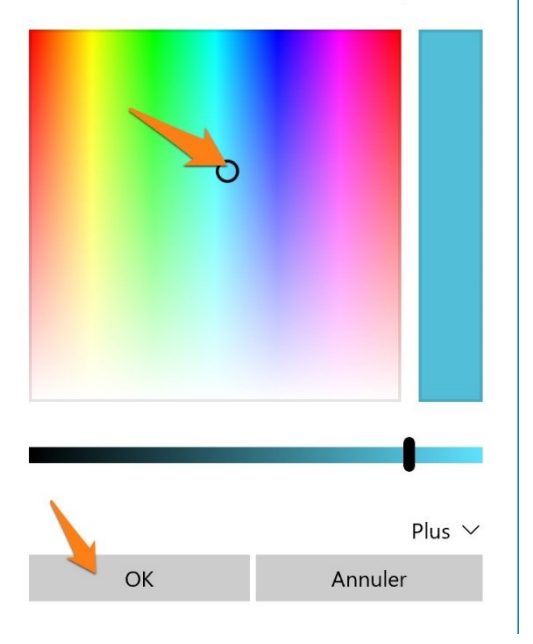

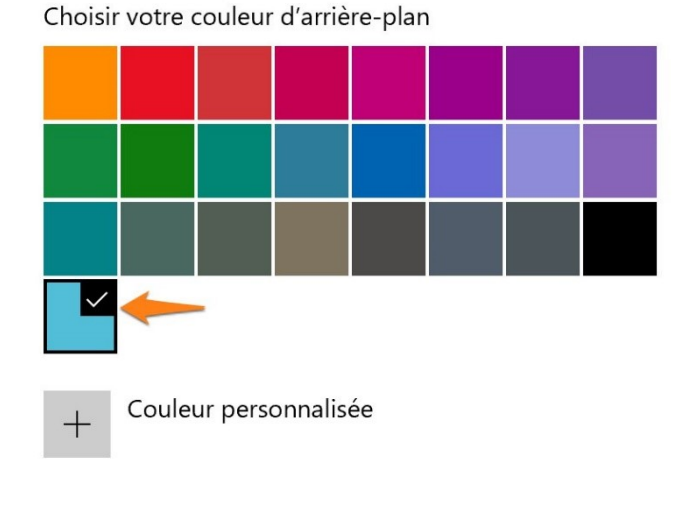

#### Diaporama :

Cliquez sur Parcourir pour sélectionner le dossier qui sera utilisé pour le diaporama. Créez donc à l'avance un dossier qui reprend les photos que vous voulez voir apparaître en arrière-plan.

Choisir des albums pour le diaporama

| Images                                                                     |
|----------------------------------------------------------------------------|
| Parcourir                                                                  |
| Changer l'image toutes les                                                 |
| Lecture aléatoire<br>Désactivé                                             |
| Laisser le diaporama s'exécuter même si j'utilise la batterie<br>Désactivé |
| Choisir une taille                                                         |
| Remplir V                                                                  |

Ensuite, sélectionnez un choix dans le menu déroulant **Changer l'image toutes** les.

| 1 minute   |   |
|------------|---|
| 10 minutes | I |
| 30 minutes |   |
| 1 heure    |   |
| 6 heures   |   |
| 1 jour     |   |

Vous pouvez activer les options proposées :

- Lecture aléatoire
- Laisser le diaporama s'exécuter même si j'utilise la batterie.

Enfin, choisissez une taille via le menu déroulant.

### **Couleurs :**

Vous pouvez faire un choix entre 3 options :

Clair, sombre, personnalisé.

Clair :

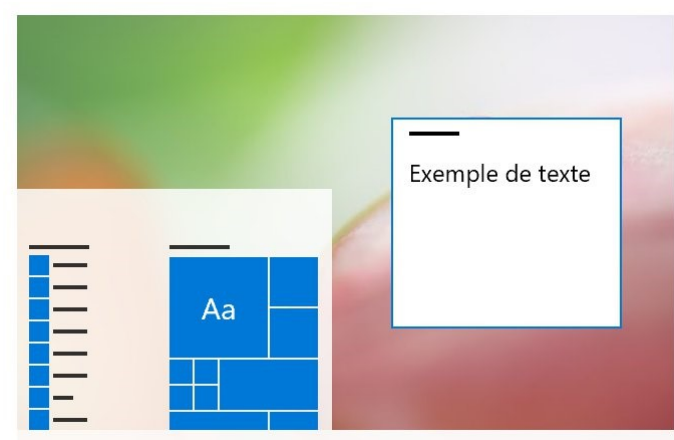

Sombre :

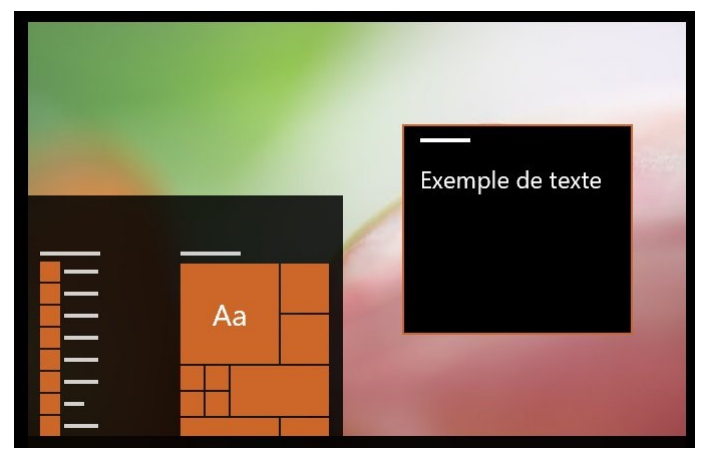

**Personnalisé** (cela varie donc selon vos choix, dans cet exemple, j'ai mélangé clair et sombre) :

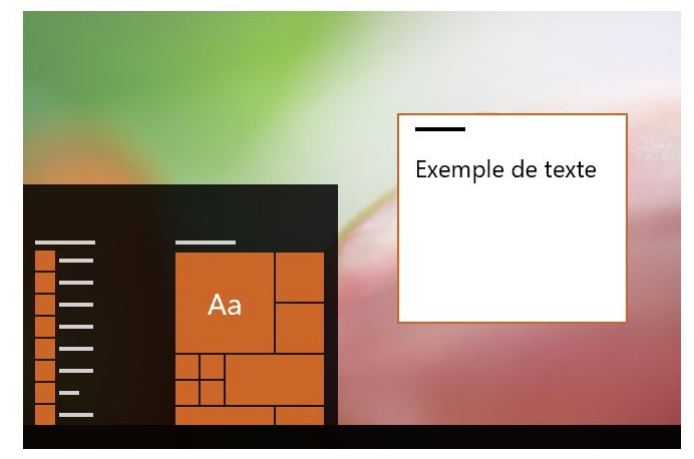

Vous devez effectuer d'autres choix :

L'effet de transparence : à vous de l'activer ou non.

Effets de transparence

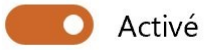

La couleur d'accentuation (celle du bouton démarrer, des applis ouvertes dans la barre des tâches...) :

Vous devez sélectionner une couleur ou cocher **Choisir automatiquement une couleur d'accentuation en fonction de mon arrière-plan.** Dans ce cas, Windows définira la couleur à utiliser selon les couleurs de votre arrière-plan.

Choisir la couleur d'accentuation

Choisir automatiquement une couleur d'accentuation en fonction de mon arrière-plan

Couleurs récentes

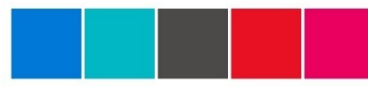

**Couleurs Windows** 

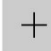

Couleur personnalisée

Vous pouvez également cocher 2 options pour la couleur d'accentuation :

Afficher la couleur d'accentuation sur les surfaces suivantes

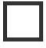

Démarrer, barre des tâches et centre de notifications

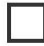

Barres de titre et bordures de fenêtre

# Écran de verrouillage :

Vous avez le choix parmi 3 propositions :

| Windows à la une |
|------------------|
| Image            |
| Diaporama        |
| Diaporama        |

### Windows à la une :

Windows affichera des images.

#### Image :

Choisissez votre image. Soit parmi les propositions, soit en cliquant sur le bouton **Parcourir** afin d'explorer vos fichiers.

Arrière-plan

| Image | $\sim$ |
|-------|--------|
|-------|--------|

Choisir votre image

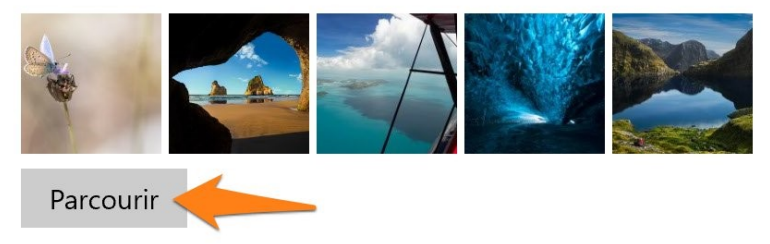

Diaporama :

Comme pour l'arrière-plan, vous pouvez opter pour un diaporama. Si vous avez prévu un dossier avec les images à afficher, sélectionnez-le en cliquant sur **+ Ajouter un dossier**.

Choisir des albums pour le diaporama

|   | Images                 |
|---|------------------------|
| - | Images                 |
| + | Ajouter un dossier 🔶 🗕 |

Pour supprimer un dossier, cliquez sur celui-ci puis sur le bouton **Supprimer**.

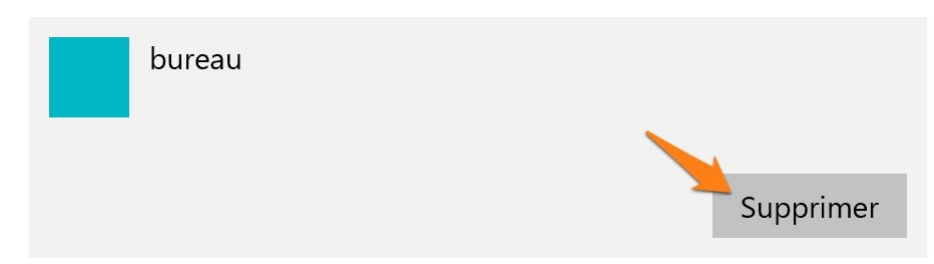

Sur cet écran de verrouillage, il est possible d'avoir d'autres éléments affichés :

Choisissez une application à afficher en écran de verrouillage. Pour ajouter une application, cliquez sur le +.

Choisir une application pour en afficher l'état détaillé sur l'écran de verrouillage

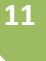

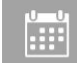

Choisir des applications pour en afficher l'état rapide dans l'écran de verrouillage

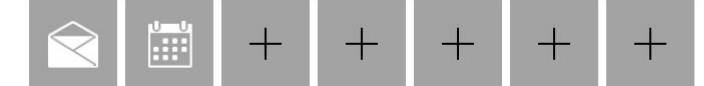

D'autres paramètres :

## Paramètres du délai d'expiration de l'écran :

Cliquez sur le lien :

Paramètres du délai d'expiration de l'écran

Paramètres de l'écran de veille

#### Alimentation et mise en veille

#### Écran

En cas de fonctionnement sur batterie, éteindre après

Jamais  $\vee$ 

En cas de branchement sur le secteur, éteindre après

| Jamais | $\sim$ |
|--------|--------|
|        |        |

#### Veille

En cas de fonctionnement sur batterie, mettre le PC en veille après

Jamais  $\lor$ 

En cas de branchement sur secteur, mettre le PC en veille après

V

Jamais

Utilisez les menus déroulants pour choisir vos paramètres.

| 1 minute   | 25 minutes |
|------------|------------|
| 2 minutes  | 30 minutes |
| 3 minutes  | 45 minutes |
| 5 minutes  | 1 heure    |
| 10 minutes | 2 heures   |
| 15 minutes | 3 heures   |
| 20 minutes | 4 heures   |
| 25 minutes | 5 heures   |
| 30 minutes | Jamais     |
|            |            |

# Paramètres de l'écran de veille :

Cliquez sur le lien :

Paramètres du délai d'expiration de l'écran

Paramètres de l'écran de veille

La fenêtre **Paramètres de l'écran de veille apparaît**. Tout d'abord, sélectionnez un écran de veille. Cliquez sur le menu déroulant **Écran de veille.** 

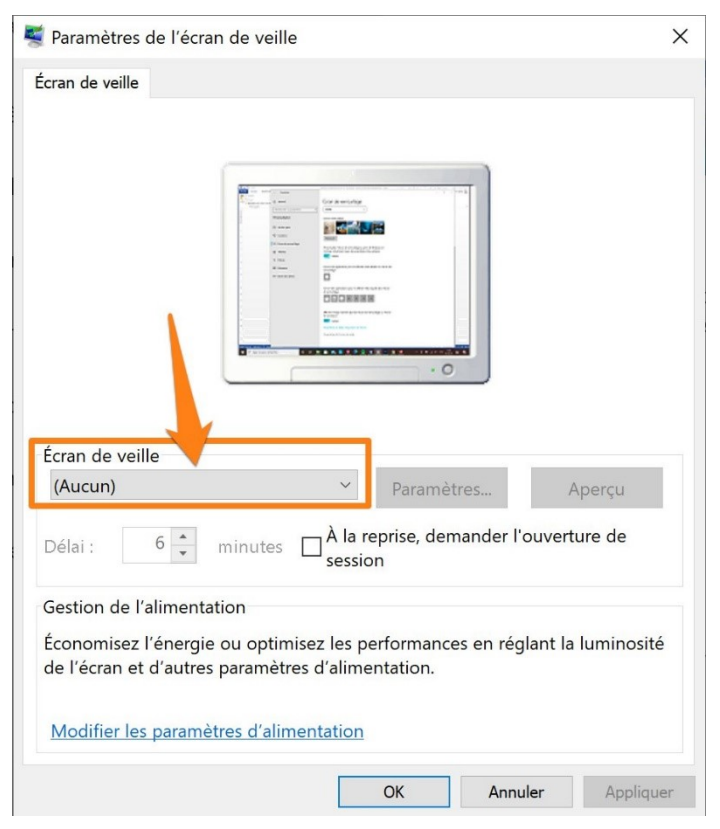

| Écran de veille  |    |
|------------------|----|
| (Aucun)          | ~  |
| (Aucun)          |    |
| Ballet de lignes | ri |
| Bulles           | ic |
| Photos           | -  |
| Rubans           | -  |
| FTexte 3D        | n  |
| Vierge           | )e |

Dans cet exemple je vais choisir les bulles. Vous voyez directement un aperçu de l'écran de veille.

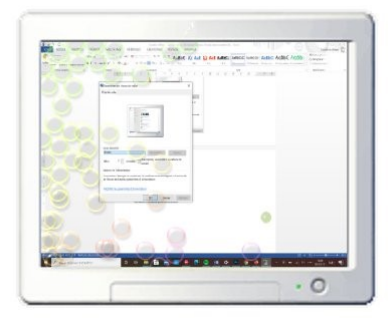

#### Quelques paramètres :

| session | Délai : | 6 | minutes | À la reprise, demander l'ouverture c |
|---------|---------|---|---------|--------------------------------------|
|---------|---------|---|---------|--------------------------------------|

Validez.

# Thèmes :

Vous voyez tout d'abord votre thème actuel. Dans cet exemple, il s'agit d'un thème personnalisé. Si vous le souhaitez, vous pouvez enregistrer ce thème. Pour cela, cliquez sur le bouton **Enregistrer le thème**.

# Thèmes

#### Thème actuel : Personnalisé

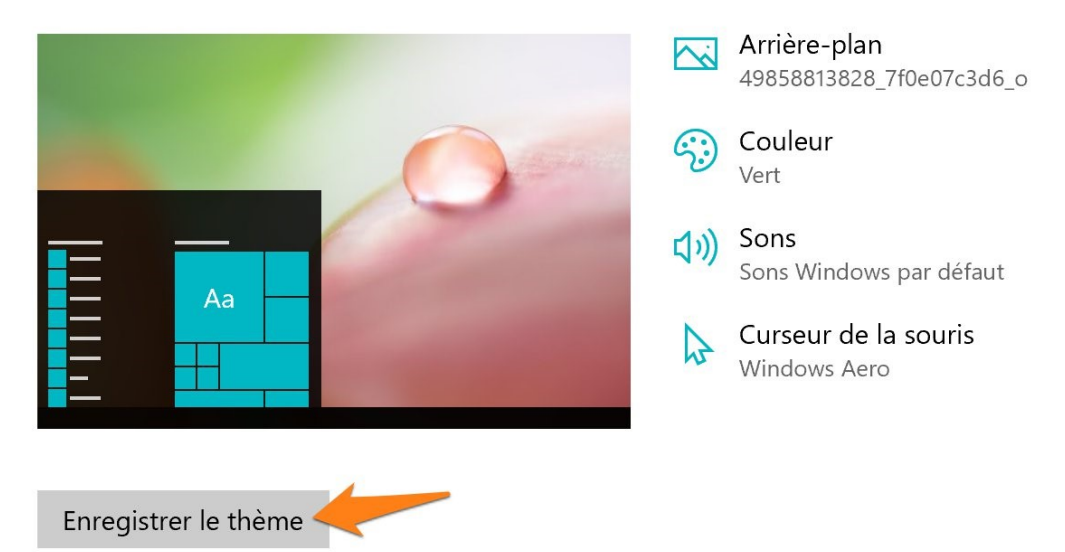

Nommez le thème et cliquez sur Enregistrer.

| Enregistrer votre t<br>Nommer votre thème | hème        |
|-------------------------------------------|-------------|
| Fleur                                     | ×           |
|                                           |             |
|                                           | Enregistrer |

Pour changer de thème, faites votre choix dans la liste proposée. Vous y trouverez bien sûr les thèmes que vous avez enregistrés. Dans cet exemple, le thème Fleur a été enregistré.

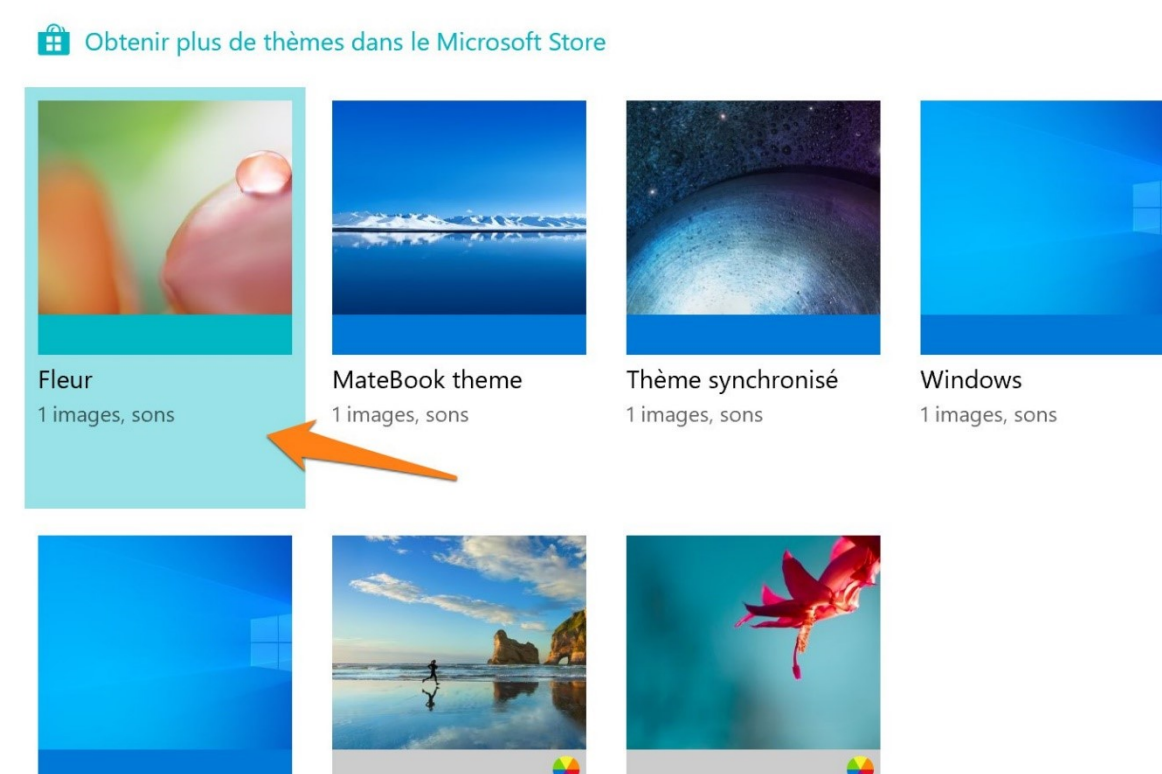

Modifier le thème

Windows (clair)

Windows 10

Fleurs

Si vous souhaitez plus de choix, cliquez sur le lien Obtenir plus de thèmes dans le Microsoft Store.

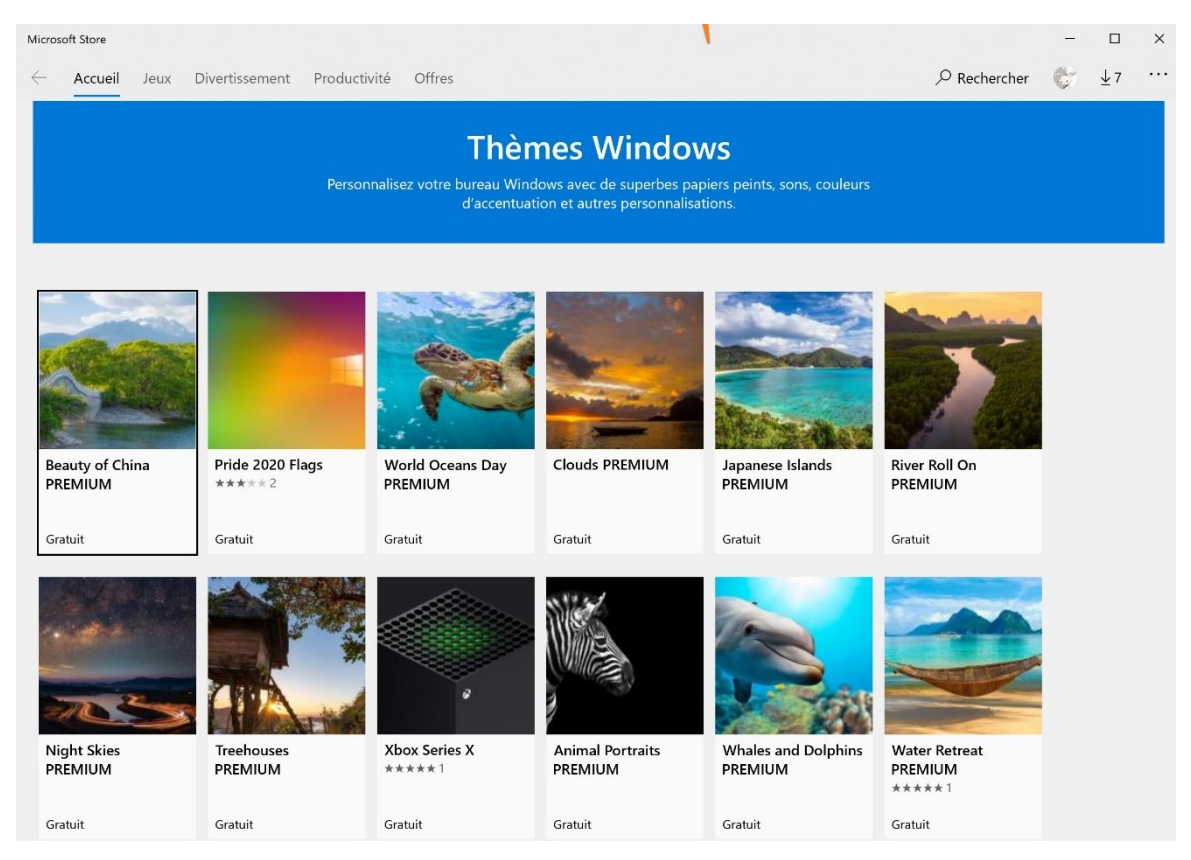

Choisissez un thème, cliquez sur la miniature. Ensuite, cliquez sur Obtenir.

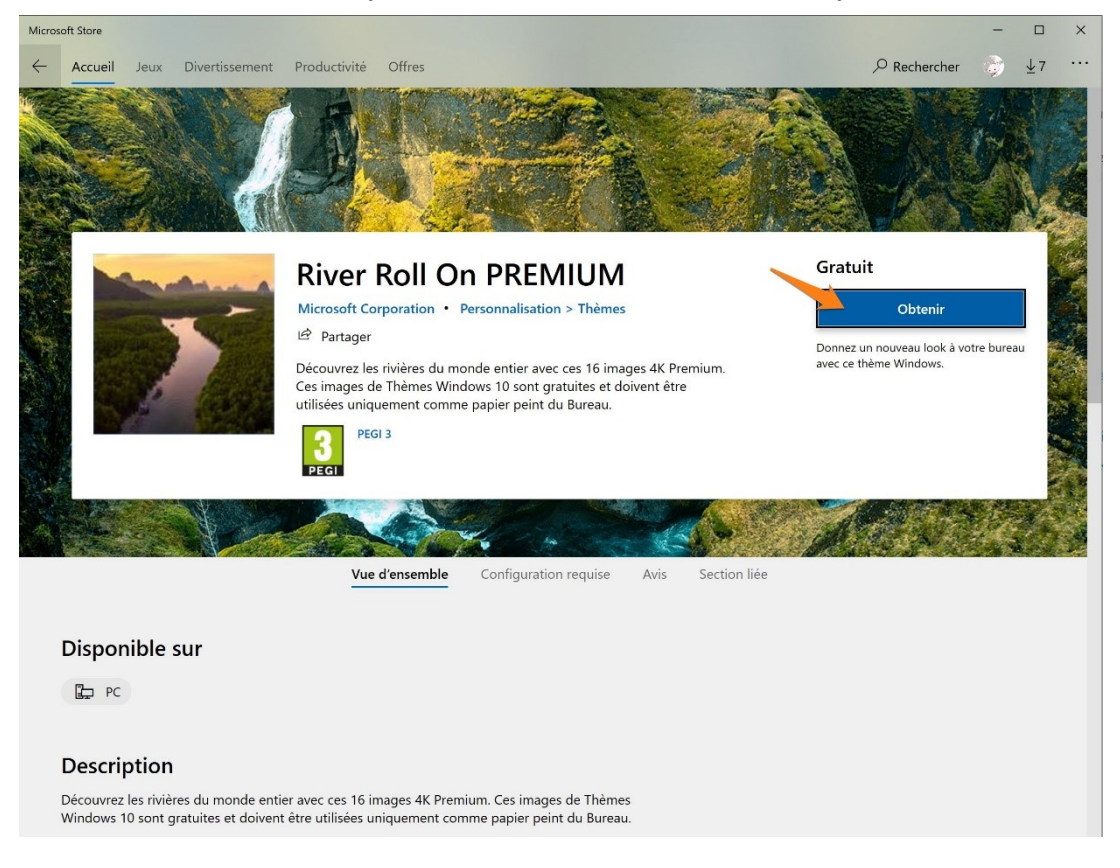

#### Patientez pendant le téléchargement.

|   | Installation de River Roll On PREMIUM                            | ~         |        |
|---|------------------------------------------------------------------|-----------|--------|
| * | Obtenir plus d'informations sur des téléchargements plus rapides | <br>X App | liquer |

#### Ce thème est désormais disponible dans les choix :

Modifier le thème

Dotenir plus de thèmes dans le Microsoft Store

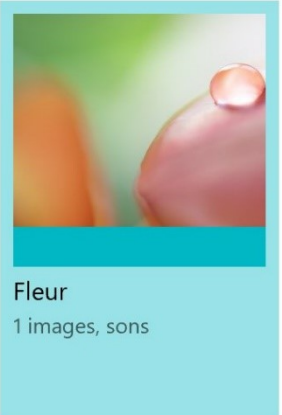

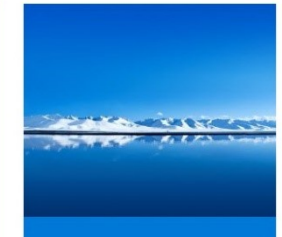

MateBook theme 1 images, sons

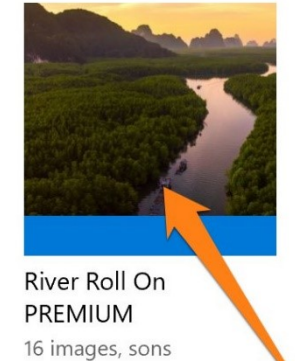

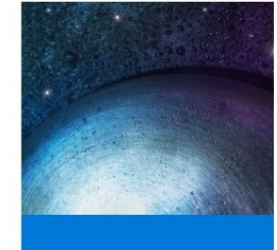

Thème synchronisé 1 images, sons

# Personnaliser la barre des tâches :

Faites un clic droit sur la barre des tâches. Un menu s'affiche, cliquez sur **Paramètres de la barre des tâches.** 

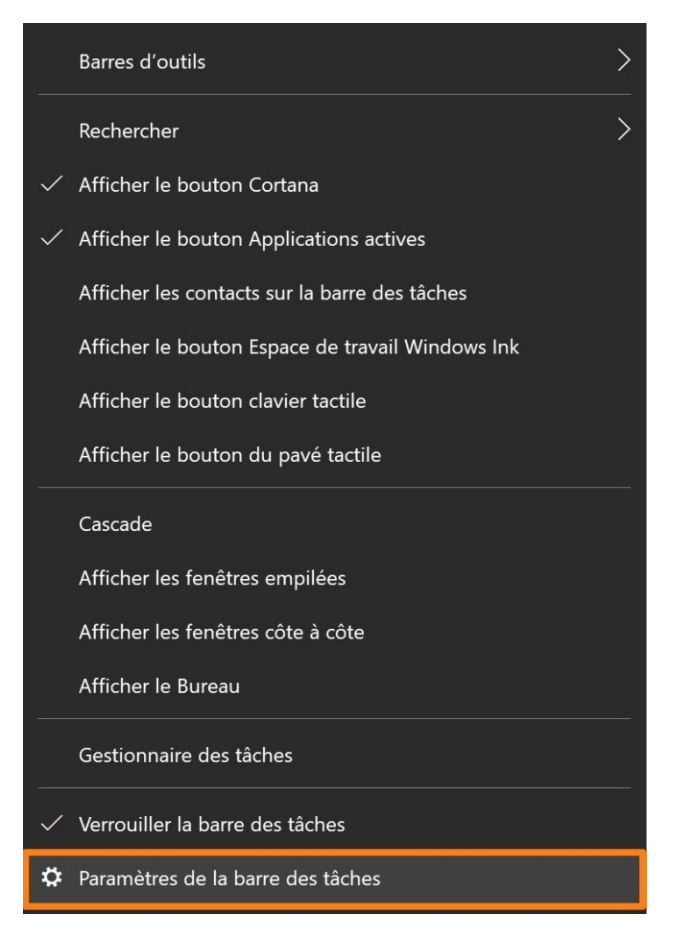

Vous ouvrez ainsi une fenêtre avec des réglages pour paramétrer la barre des tâches.

# Barre des tâches

Verrouiller la barre des tâches

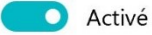

Masquer automatiquement la barre des tâches en mode Bureau

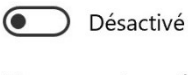

Masquer automatiquement la barre des tâches en mode tablette

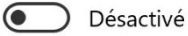

Utiliser des petits boutons dans la barre des tâches

Désactivé

Utiliser Aero Peek pour afficher un aperçu du Bureau lorsque vous placez le pointeur de la souris sur le bouton Afficher le Bureau à l'extrémité de la barre des tâches

Désactivé

Remplacer Invite de commandes par Windows PowerShell dans le menu, lorsque je clique avec le bouton droit sur le bouton Démarrer ou que j'appuie sur la touche Windows+X

Activé

Afficher les badges sur les boutons de la barre des tâches

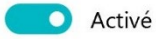

Position de la barre des tâches

En bas

Combiner les boutons de la barre des tâches

Toujours masquer les étiquettes

Comment personnaliser les barres des tâches ?

Vous y avez accès également via les Paramètres/Personnalisation.

#### **Personnaliser l'utilisation**

# Épingler :

Il est idéal d'avoir les choses qu'on utilise le plus souvent à portée de main. Windows permet donc d'**épingler** un logiciel, et cela à deux endroits différents : sur la barre des tâches et sur le menu Démarrer.

# 1) Épingler à la barre des tâches :

Vous devez simplement faire un clic droit sur l'icône d'un programme et cliquer sur **Épingler à la barre des tâches**. Cette icône peut se trouver sur le bureau, dans la barre des tâches (lorsque le programme est actif) ou dans le menu Démarrer.

| 5         | Exécuter en tant qu'administrateur |  |
|-----------|------------------------------------|--|
| $\square$ | Ouvrir l'emplacement du fichier    |  |
| 圮         | Épingler au menu Démarrer          |  |
| 圮         | Épingler à la barre des tâches     |  |
| Ŵ         | Désinstaller                       |  |

Exemple : Gimp est ouvert, l'icône est donc affichée dans la barre des tâches. Avec un clic droit, sélectionnez **Épingler à la barre des tâches**.

Lorsque c'est épinglé, l'icône du logiciel reste dans la barre des tâches même lorsque le programme est fermé.

Pour lancer un programme épinglé à la barre des tâches, un simple clic suffit.

## 2) Épingler au menu démarrer :

Pour ceux qui ne veulent pas trop en épingler sur la barre des tâches, Windows donne la possibilité d'épingler un programme sur le menu Démarrer. Le principe est exactement le même, seul l'emplacement change.

Exemple : cherchez le Bloc-notes dans le menu Démarrer (en tapant les premières lettres de son nom dans le champ de recherche par exemple), faites un clic-droit dessus et choisissez **Épingler au menu Démarrer** :

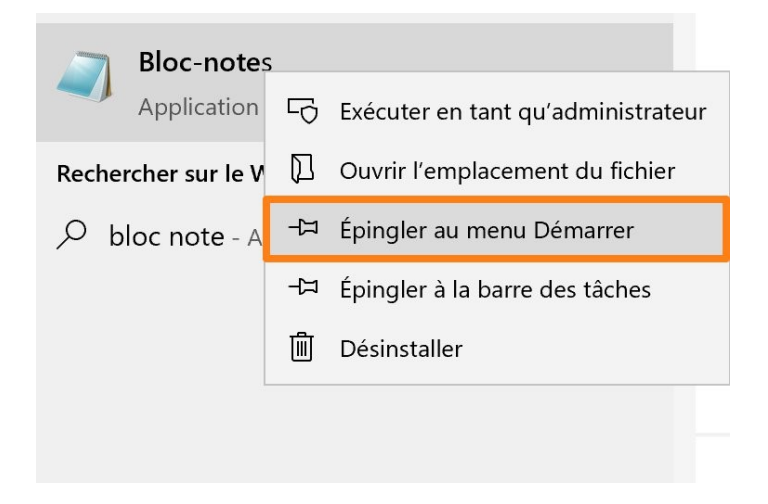

Pour détacher un programme épinglé, faites un clic droit et sélectionnez **Détacher** de la barre des tâches ou **Détacher du menu Démarrer**.

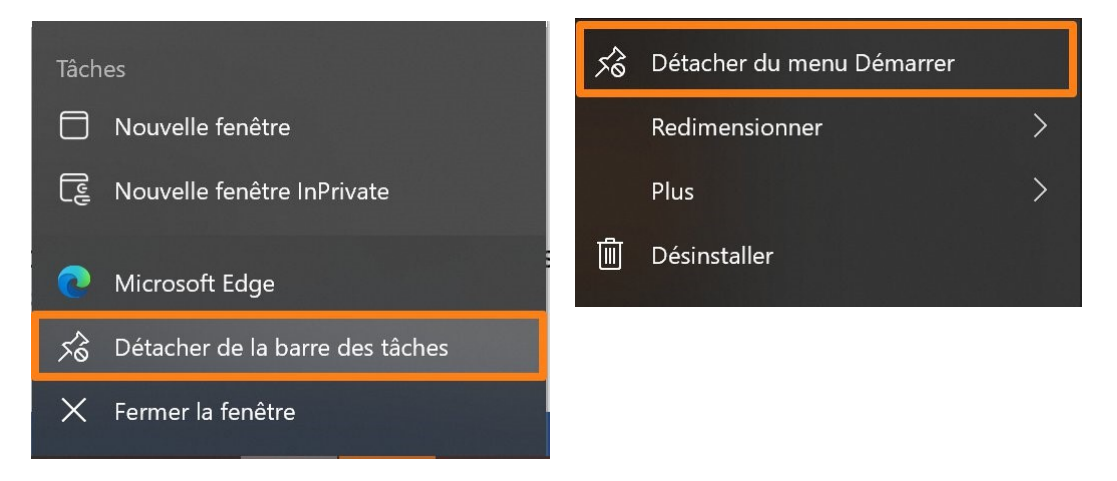

## Les raccourcis sur le bureau :

Il est possible de créer des raccourcis vers des fichiers, des dossiers, des logiciels mais également vers des sites internet sur lesquels vous vous connectez souvent.

## 1) Créer un raccourci vers un programme :

Placez-vous sur l'icône du programme dans le menu Démarrer, cliquez-glissez cette icône sur le bureau, vous verrez apparaître **Lien**.

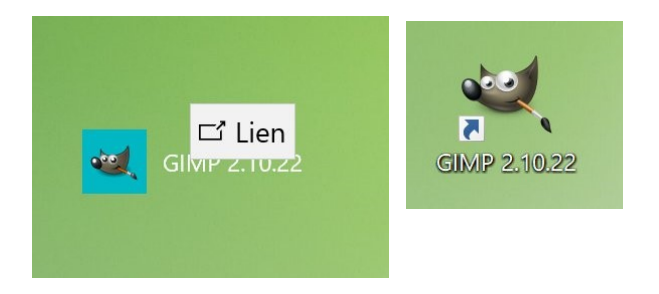

Vous pourrez maintenant lancer votre programme en double-cliquant sur ce raccourci.

## 2) Créer un raccourci vers un site Internet :

Ouvrez un navigateur Internet et rendez-vous sur le site en question. Par exemple le site de l'EPN. Copiez l'adresse URL de ce site :

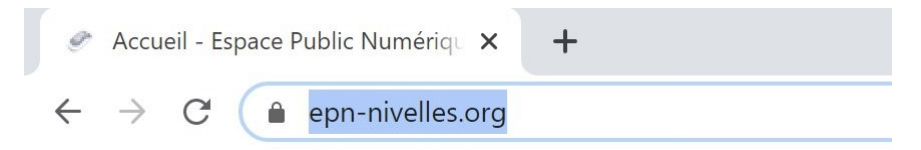

Placez-vous sur le bureau, et cliquez droit à un endroit vide. Choisissez **Nouveau/ Raccourci.** 

|          | Affichage<br>Trier par<br>Actualiser                            | ><br>> |                                                                                             |                                                                                                    |
|----------|-----------------------------------------------------------------|--------|---------------------------------------------------------------------------------------------|----------------------------------------------------------------------------------------------------|
|          | Coller<br>Coller le raccourci<br>Annuler Copier                 | Ctrl+Z |                                                                                             |                                                                                                    |
| <b>1</b> | Paramètres graphiques Intel®<br>Panneau de configuration NVIDIA |        |                                                                                             |                                                                                                    |
|          | Nouveau                                                         | >      | -                                                                                           |                                                                                                    |
|          | Houroud                                                         | /      | . L                                                                                         | Jossier                                                                                                    |
|          | Paramètres d'affichage<br>Display Manager                       | -      | R                                                                                           | Jossier<br>Raccourci<br>Aicrosoft Access Database                                                                                                    |
|          | Paramètres d'affichage<br>Display Manager<br>Personnaliser      |        | R<br>R                                                                                      | Jossier<br>Raccourci<br>Aicrosoft Access Database<br>Document Microsoft Word                                                                                        |
|          | Paramètres d'affichage<br>Display Manager<br>Personnaliser      |        | R<br>R<br>R<br>R<br>R<br>R<br>R<br>R<br>R<br>R<br>R<br>R<br>R<br>R<br>R<br>R<br>R<br>R<br>R | Dossier<br>Raccourci<br>Microsoft Access Database<br>Document Microsoft Word<br>Présentation Microsoft PowerPoint<br>Document Microsoft Publisher<br>Document texte |

Un assistant vous permet de créer ce raccourci facilement :

Collez l'adresse URL dans le champ et cliquez sur **Suivant**. Indiquez un nom pour votre raccourci et terminez la création en cliquant sur **OK**.

|                                                                                                    | ×  |
|----------------------------------------------------------------------------------------------------|----|
| 🐹 Créer un raccourci                                                                                                    |    |
| Pour quel élément souhaitez-vous créer un raccourci ?                                                                                                 |    |
| Cet Assistant vous permet de créer des raccourcis vers des programmes, fichiers, dossiers,<br>ordinateurs ou adresses Internet en local ou en réseau. |    |
| Entrez l'emplacement de l'élément :                                                                                                    |    |
| https://www.epn-nivelles.org/                                                                                                    |    |
| Cliquez sur Suivant pour continuer.                                                                                                    |    |
|                                                                                                    |    |
|                                                                                                    |    |
|                                                                                                    |    |
| Suivant Annul                                                                                                    | er |

|                                               |                                                                                                    | × |
|-----------------------------------------------|----------------------------------------------------------------------------------------------------|---|
| Créer un raccourci                            |                                                                                                    |   |
| Comment souhaitez-vous nommer ce raccourci ?  |                                                                                                    |   |
| comment source 2 yous nommer ce faccourer .   |                                                                                                    |   |
| Entrez un nom pour ce raccourci :             |                                                                                                    |   |
| EPN Nivelles                                  |                                                                                                    |   |
|                                               |                                                                                                    |   |
| Cliquez sur Terminer pour créer le raccourci. |                                                                                                    |   |
|                                               |                                                                                                    |   |
|                                               |                                                                                                    |   |
|                                               |                                                                                                    |   |
|                                               |                                                                                                    |   |
|                                               |                                                                                                    |   |
|                                               |                                                                                                    |   |
|                                               |                                                                                                    |   |
| -                                             | And a state of the state of the |   |

# 3) Créer un raccourci vers un dossier :

Si vous voulez créer un raccourci vers un dossier dans lequel vous vous rendez fréquemment, commencez par le retrouver dans l'explorateur. Faites un cliquer-glisser de ce dossier sur le bureau. Attention, ce cliquer-glisser doit se faire avec le bouton droit ! Lorsque vous allez lâcher la souris, vous obtiendrez un menu contextuel : choisissez **Créer les raccourcis ici**.

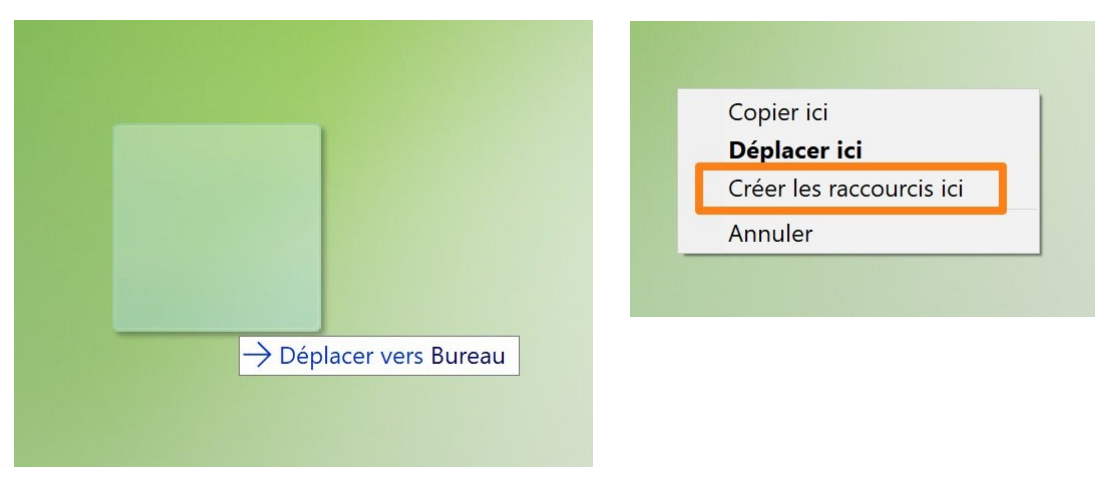

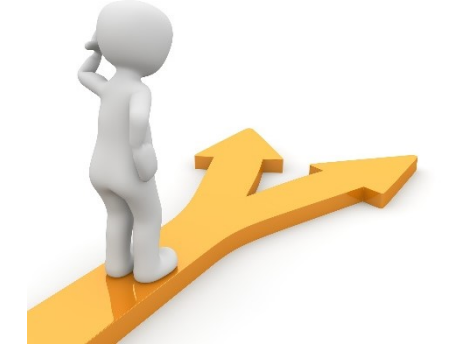

# Table des matières

| Personnaliser le menu Démarrer :1               |
|-------------------------------------------------|
| Modifier la taille de la police :               |
| Modifier le pointeur de la souris :             |
| Les paramètres Personnalisation :5              |
| Arrière-plan :5                                 |
| Couleurs :7                                     |
| Écran de verrouillage :9                        |
| Paramètres du délai d'expiration de l'écran :11 |
| Paramètres de l'écran de veille :12             |
| Thèmes :13                                      |
| Personnaliser la barre des tâches :16           |
| Épingler :                                      |
| 1) Épingler à la barre des tâches :17           |
| 2) Épingler au menu démarrer :18                |
| Les raccourcis sur le bureau :                  |
| 1) Créer un raccourci vers un programme :19     |
| 2) Créer un raccourci vers un site Internet :19 |
| 3) Créer un raccourci vers un dossier :21       |